# 國立嘉義大學蘭潭校區線上修繕系統操作手冊

- ※ 建議您使用 Google Chrome 瀏覽器,以利故障維修申請單線上列印能有完整格式。
- 一、系統登入方式
- 修繕系統建置在校務行政系統內,請於學校首頁→E化校園→校務行政系統登
   入

|                                                    | 交務行政系統                                                                                                    |
|----------------------------------------------------|----------------------------------------------------------------------------------------------------|
| <ul> <li>請輸入記證資料</li> <li>登入方式</li> <li></li></ul> | <ul> <li>本系統可使用「電子郵件帳號」及「校務行政帳號」等兩種認證<br/>方式,請從「登入方式」欄作選擇。</li> <li>若使用「電子郵件帳號」進行驗證,請使用本校電子郵件帳號及<br/>所設定之密碼登入。</li> <li>如您的在校身份為本校學生,「校務行政帳號」為您的學號。</li> <li>如您的在校身份為本校學做員」「校務行政帳號」為您的學號。</li> <li>如您的在校身份為本校學做員」「校務行政帳號」為您的影响資代<br/>號。</li> <li>「校務行政帳號」的預設密碼馬身份證(本國籍教職員工生)或<br/>居留證統一編號(外國籍教職員工)或學號(儒外生)之後四<br/>碼。新生若已更改過「新生堂錄系統」的帳號密碼,請使用更改<br/>谷的密碼登入。</li> <li>如忘記「校務行政帳號」的登入密碼者證證批畫查詢您的密碼提<br/>示語,有忘記「電子劑件帳號」的登碼講書至各系所辦公室或購澤<br/>電算中心二樓檯檯申請你改密碼。</li> <li>如您僅需使用「共同查詢」者,「帳號」及「密碼」兩欄位可不<br/>用輸入,請面接登入。</li> <li>【確醫控查子政》[歷愁基僅僅聽政資][您約上網位址:140.130.82.39]</li> <li>目前僅系統整入及線上選課等部分功能完成變器化介面,日後將<br/>會提供更多的雙語介面程式。</li> </ul> |

2. 登入後,開啟系統選單可見蘭潭校區修繕系統(本系統僅適用蘭潭校區)

| 条統選單       |            |              |
|------------|------------|--------------|
| ■ 登出系統     | ■ 系統說明     | ■ 更改校務行政帳號密碼 |
| ■E化校園      | ■ 教職員通訊錄查詢 |              |
| 校內會議與活動    |            |              |
| ■ 個人活動記錄   | ■ 個人報名記錄   | ■ 校内研討會資訊    |
| 運動場地借用     |            |              |
| ■借用申請      | ■ 借用情形報表   |              |
| 線上簽核差勤系統   |            |              |
| ■ 國內出差申請單  | ■ 國內請假申請單  | ■加班申請單       |
| ■待簽核表單     | ■常用代理人設定   | ■ 差假自動通知設定   |
| ■ 個人出勤資料查詢 | ■ 操作手册與影片  |              |
| ■ 本校服務品質專區 | ■ 下載微軟授權軟體 | ■ 個人電子郵件維護   |
| ■ 蘭潭校區修繕系統 |            |              |

### 二、新增維修申請

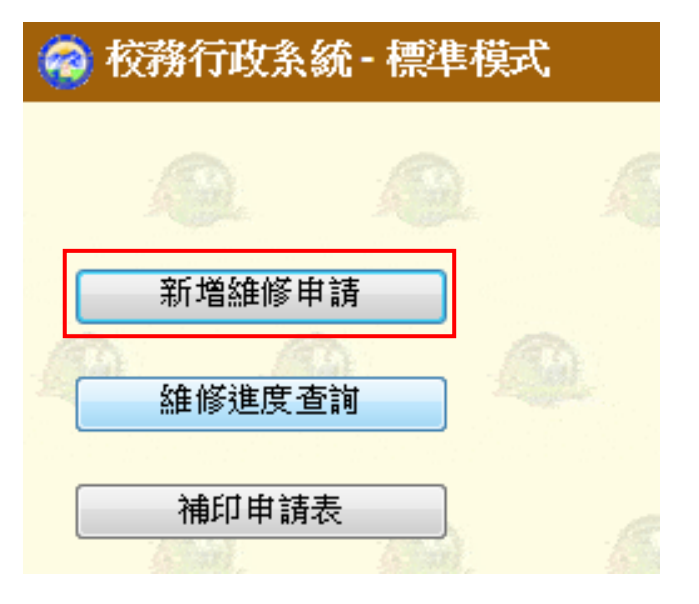

1. 出現維修項目非本組業管之提示訊息,點選確定

| 🤗 校務行政系統 - 標準模式                                                                                                    | 系統選單 視窗模式                                               |
|----------------------------------------------------------------------------------------------------|---------------------------------------------------------|
| 维修線上申請                                                                                                    |                                                         |
| 表單編號 流大號     損 表 人 王霓儀     「 填表日期 20       *申請單位     總務處     *申 請 人 王霓儀     申請單位       *組修校區     * 維修建築物     ( 未設 環頁訊 2) | 4-09-25 09 18                                           |
| *聯 絡 人 *聯絡電話                                                                                                    |                                                         |
| * 建修項目 描述意   申請推修項目最否為4<br>一般家電維修(3)稿 電網、熱<br>約、機維修請約包面現在安全目<br>門葉保全年紙請注電子計算機中                                           | 組業時 - 下列非本組業時 :<br>K組(場)、<br>理中心、<br>小心、                |
|                                                                                                    | 蒲治總備人員。<br>區場發展(1312),<br>廣部總發起(2410)。<br>區聯合辦公室(2962), |
| 2011年1月1日1日1日1日1日1日1日1日1日1日1日1日1日1日1日1日1日1                                                                               |                                                         |
|                                                                                                    | 福定                                                      |

出現維修線上申請畫面,會帶出登入帳號之相關資料(如申請單位、填表人及申請人),\*符號係必填選之欄位(惟申請單位及申請人可更改)

| 🧑 校務行政制     | 糸統 - 標準模式 | Ĵ.           |            |      |     |             |                  |   |
|-------------|-----------|--------------|------------|------|-----|-------------|------------------|---|
|             |           |              | 維修         | 線上申請 |     |             |                  |   |
| 表單編號        | 流水號       |              | 填表人        | 王露儀  | •   | 填表日期        | 2014-06-19 11:02 |   |
| *申請單位       | 總務處       |              | *申請人       | 王露儀  |     | 申請單位<br>主 管 |                  |   |
| *維修校區       |           | • *(         | 維修建築物      | 全部   | •   | *維修樓層       |                  | • |
| *聯 絡 人      |           | · <u>(</u> ) | *聯絡電話      |      | - P | 其他說明        |                  | - |
| *維修項目       |           |              |            |      |     |             |                  | • |
|             |           |              |            |      |     |             |                  | + |
| 維修內容<br>說 明 |           |              |            |      |     |             |                  | 4 |
|             |           |              | <u>9</u> . | 存檔   |     | <u>M</u>    | Q.               |   |

### 3. 維修校區僅蘭潭校區可點選

| 🧑 校務  | 行政条            | :統 - 標準格 | 荬 |        |      |          |               |                  |   |
|-------|----------------|----------|---|--------|------|----------|---------------|------------------|---|
| . 1   | 9              |          |   | 維修     | 線上申請 |          |               | A                | 1 |
| 表單純   | 揙虩             | 流水號      |   | 墳 表 人  | 王露儀  | <b>v</b> | 填表日期          | 2014-06-19 11:02 |   |
| *申請   | 單位             | 總務處      | • | *申請人   | 王露儀  | ;        | 申請單位<br>*主  管 |                  |   |
| *維修   | 校區             |          | • | *維修建築物 | 全部   | •        | *維修樓層         |                  | - |
| *聯 絲  | 各人             | 蘭潭校區     |   | *聯絡電話  |      | -9       | 其他說明          | ·                |   |
| 0     |                |          |   |        |      |          |               |                  | * |
| *維修   | 項目             |          |   |        |      |          |               |                  |   |
| 4     |                |          |   |        |      |          |               |                  | + |
| 0     |                |          |   |        |      |          |               |                  |   |
| LA LA | 1 <del></del>  |          |   |        |      |          |               |                  |   |
| 離隊    | <b>小谷</b><br>明 |          |   |        |      |          |               |                  |   |
|       |                |          |   |        |      |          |               |                  | - |
|       |                |          |   |        | 存檔   |          |               |                  |   |

 維修地點若於維修建築物之選單內無者,請點選ZZ其他(如公共區域:沁心池 或球場等)

| 🧑 校務行政条     | 統 - 標準模式   | 式. |        |                                                                          |                 |             |                  |    |
|-------------|------------|----|--------|--------------------------------------------------------------------------|-----------------|-------------|------------------|----|
| Q.          |            | 0  | 維修     | 線上申請                                                                     | 0               |             |                  | ł  |
| 表單編號        | 流水號        |    | 墳 表 人  | 王露儀                                                                      | -               | 填表日期        | 2014-06-19 11:02 |    |
| *申請單位       | 總務處        |    | *申請人   | 王露儀                                                                      | *               | 申請單位<br>主 管 |                  |    |
| *維修校區       |            | •  | *維修建築物 | 全部                                                                       | -               | *維修樓層       |                  | -  |
| *聯 絡 人      |            | A. | *聯絡電話  | A31圖書資訊大樓<br>A32綜合教學大樓<br>A33生物農業科技二<br>A34嘉大植物園                         | 館               | ^           |                  | -  |
| Q 1         |            |    |        | A35生技健康館<br>A36農學院暨景觀學<br>A37森林生物多樣性<br>A38動物產品研發推                       | 条大樓<br>館<br>廣中心 |             |                  | *  |
| *維修項目       |            |    |        | A39學生活動廣場<br>A40焚化爐設備車倉<br>A41生物機械產業實<br>A42小木屋                          | 庫<br>驗室         |             |                  |    |
|             |            |    |        | A43松屋餐廳                                                                  |                 |             |                  | Ŧ  |
| 維修內容<br>說 明 |            |    |        | 44546<br>44546<br>44546<br>4454<br>4454<br>4454<br>445<br>45<br>445<br>4 | 究中心             |             |                  | *  |
| 0. 1        | <u>a</u> 1 | A  |        | A/7學六書<br>A78農產品展售中心<br>A79線建築招待所<br>A80嘉大昆蟲館<br>A81蘭潭招待所                |                 | E _         | Ø                | Q. |
|             |            |    | 10     | A82管衛至<br>AR連室<br>ZZ其他                                                   |                 | -           |                  |    |

## 5. 公共區域無樓層者,維修樓層請點選其他

| 🧐 稅務行收系     | 、鈗 - 標準 展式 |        |               |                                       |             |                                              |   |
|-------------|------------|--------|---------------|---------------------------------------|-------------|----------------------------------------------|---|
|             |            |        | 維修線上申請        |                                       |             |                                              |   |
| 表單編號        | 流水號        | 填表     | <b>长人</b> 王露儀 | t 🔽                                   | 負表日期        | 2014-06-19 11:02                             |   |
| *申請單位       | 總務處        | ▼ *申 i | 青人 王露儀        | ····································· | 申請單位<br>: 管 |                                              |   |
| *維修校區       |            | ▼ *維修薬 | 主築物 全部        | ▼ *{                                  | 准修樓層        |                                              | - |
| *聯絡人        |            | *聯絡    | 電話            | <b></b> ;                             | 其他說明        | 地下一樓<br>1樓<br>2樓                             |   |
| *維修項目       |            |        |               |                                       | Γ           | 3樓<br>4樓<br>5樓<br>6樓<br>?樓<br>8樓<br>酒雄<br>其他 |   |
| 維修內容<br>說 明 |            |        |               |                                       |             |                                              | 4 |
|             |            |        | 存檔            |                                       |             |                                              |   |

6. 填選完成後請點選存檔

| 😪 校務行政制     | 、統 - 標準模式 |        |       |         |   |               |                  |   |
|-------------|-----------|--------|-------|---------|---|---------------|------------------|---|
|             |           |        | 維修    | 線上申請    |   |               |                  |   |
| 表單編號        | 流水號       |        | 填表人   | 王露儀     | - | 填表日期          | 2014-06-19 11:02 |   |
| *申請單位       | 總務處       | •      | *申請人  | 王露儀     |   | 申請單位<br>*主  管 | 羅允成              |   |
| *維修校區       | 蘭潭校區      | *      | 維修建築物 | A01行政中心 | • | *維修樓層         | 4樓               | - |
| *聯絡人        | 王露儀       |        | *聯絡電話 | 71 33   |   | 其他說明          | ·                |   |
| *維修項目       | 茶水間感應水育   | 顧鼓障(範例 | )     |         |   |               |                  | * |
|             |           |        |       |         |   |               |                  | Ŧ |
| 維修內容<br>說 明 |           |        |       |         |   |               |                  | ~ |
|             |           |        | 9     | 存檔      |   |               |                  |   |

7. 出現存檔成功,列印申請單之提示訊息,點選確定

| 網頁訊息     | ×                     |
|----------|-----------------------|
| <u> </u> | 存檑成功,請繼續列印出您的申請單,謝謝!! |
|          | 確定                    |

8. 點選列印申請單

| 🧟 校務行政条  | :統 - 標準模式 |          |           |              |                  |
|----------|-----------|----------|-----------|--------------|------------------|
| <u>A</u> | <u>A</u>  | <b>企</b> | 修線上申請     | 0.0          |                  |
| 表單編號     | 0804975   | 填表人      | 王露儀       | ✓ 填表日期       | 2014-06-19 01:46 |
| *申請單位    | 總務處       | ▼ *申請人   | 王露儀       | 申請單位<br>*主 管 | 羅允成              |
| *維修校區    | 蘭潭校區      | ▼ *維修建築物 | 勿 A01行政中心 | ▼ *維修樓層      | 4樓 🔍             |
| *聯 絡 人   | 王露儀       | *聯絡電話    | 71.33     | 其他說明         |                  |
| Q 1      | 茶水間感應水龍朝  | 頁故障(範例)  |           |              |                  |
| *維修項目    |           |          |           |              |                  |
| <b>.</b> |           |          |           |              | -                |
| 0 1      |           |          |           |              |                  |
| 維修內容說明   |           |          |           |              |                  |
| 0. 1     |           |          | 列印申請單     |              | <b>A A</b>       |

- ※ 如為 IE 瀏覽器,為能有完整之故障維修申請單格式,請設定『檢視』→『縮 放』為 100%→『文字大小』為中。
- 9. 出現預覽列印畫面,並點選列印

| 202                | 1409033         | 甲諸日期                      | 2014/9/25       |            | 填表。        | 人王露康             |  |  |
|--------------------|-----------------|---------------------------|-----------------|------------|------------|------------------|--|--|
| 申請<br>人            | 王露儀             | 申請單位                      | 總務處             |            | 申請單位主      | 管 羅允成組           |  |  |
| 校區                 | 蘭潭              | 維修建築物                     | 未設定(蘭潭<br> 區)   | 校          | 樓 丿        | 層 其他             |  |  |
| 聯絡<br>人            | 王露儀             | 聯絡電話                      | 7133            |            | 其他說明       | 月                |  |  |
| 維修項<br>目           | 2月11日4          |                           |                 |            |            |                  |  |  |
| 維修內<br>容           |                 |                           |                 |            |            |                  |  |  |
| 1122               |                 | *粗框                       | 内欄位由經辦          | 單位填寫       |            |                  |  |  |
| 商於保固<br>間<br>(諸務必填 | 期<br>  日是<br> 瀉 | 口否 紙本                     | 收件時間            |            |            |                  |  |  |
| 經君                 | ·<br>發來源 ·      | □申請(需求)<br>□經辦單位絕<br>□其他: | 單位支應<br>經費支應 經濟 | 貴來源依本校維    | İ護修繕作業     | 美要點規定辦           |  |  |
| 維修                 | 劉情形             |                           |                 |            |            |                  |  |  |
| 完成<br>(諸附維修        | \$說明<br>§前後照月)  |                           |                 |            |            |                  |  |  |
| 廠商及                | 維修費用            |                           |                 |            |            |                  |  |  |
| 備註                 |                 |                           |                 |            |            |                  |  |  |
|                    | 申請單             | 位                         |                 | 經勤         | 單          | 位                |  |  |
| 申言                 | <b>潜人</b>       | 主管                        | 承辦人             | 承 辦<br>(二級 | 主 管<br>主管) | 單位 主 稽<br>(一級主管) |  |  |

10. 出現列印格式設定提示訊息『IE、Firefox 請將設定列印格式邊界設為4, Chrome 邊界設定為預設再另行列印』,點選確定。

| 網頁訊息 |                                      | ×          |
|------|--------------------------------------|------------|
| À    | IE,Firefox請將設定列印格式邊界設為4,Chrome<br>列印 | 邊界設定為預設再另行 |
|      |                                      | 確定         |

#### 三、維修進度查詢

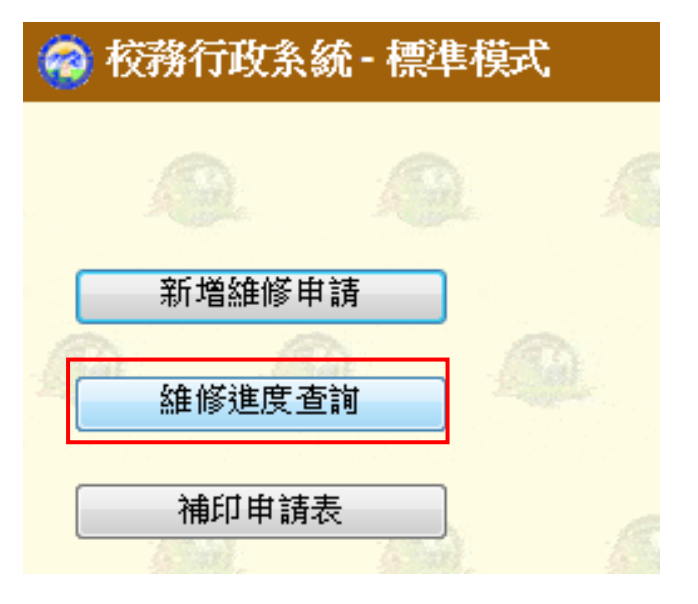

1. 出現申請人所有申請之表單

🧟 校務行政系統 - 標準模式

表單狀 維修校 態 區 <u>申請日期</u>申請單 位 申請 人 建築物 維修項目 承辦人 王露 儀 未設定(蘭潭 測試 明細 1409033 2014/09/25 總務處 未指派 👻 待處理 蘭潭 校區) 综合教學大 综教大樓生科院頂樓排水口不通 明細 翁曜川 ▼ 已完成 蘭潭 0804862 2014/03/06 總務處 景露 明細 翁曜川 ▼ 已完成 蘭潭 图藝技藝中 图藝技藝中心緊急發電設備故障修繕,電瓶零件無法蓄電 明細 翁曜川 ▼ 已完成 蘭潭 王露 明 0804850 2014/02/27 總務處 行政中心 農推中心及原住民中心地上線路電力中斷,電箱跳電 翁曜川 - 已完成 蘭潭 12345678910.

2. 可查詢申請之表單狀態及承辨人等。

| 🤗 校務行政系統 - 標準模式 |        |           |              |     |      |     |       |        |       |     |                                                                                                    |      |    |
|-----------------|--------|-----------|--------------|-----|------|-----|-------|--------|-------|-----|----------------------------------------------------------------------------------------------------|------|----|
|                 | 0      | ~         | 0            | 級   | 主維修了 | 至詢  | c 4   | ~      | ~     | 0   | a                                                                                                    |      |    |
| *申請             | 單位 纐   | 務處        | •            |     | 申請   | 人   |       | 3      |       |     |                                                                                                    |      |    |
| 申請              | 日期 20  | 014-06-19 | ~ 2014-06-19 |     | 申請單  | 狀態  | 請選擇   | •      |       |     |                                                                                                    |      |    |
| 修繕              | 校區     |           | -            |     | 修繕建  | 築物  | 全部    |        |       | •   | B                                                                                                    |      |    |
| 承辦人             | 全      | 部 👻       |              |     | 查詢   |     |       |        |       |     | and the second second s |      |    |
|                 |        |           |              |     |      |     |       |        |       |     |                                                                                                    |      |    |
|                 | 申請單號   | 自請日       | 魌 申請單位       | 申請人 | 建築物  | 維修  | 項目    |        | 羘     | 潮人  | <u>表單狀態</u>                                                                                                    | 維修校區 | 刪除 |
| 明細(             | 804975 | 2014/06/  | 19 總務處       | 王露儀 | 行政中心 | 茶水間 | 間感應水龍 | 頭故障(範例 | ▶ 未指沉 | Ę 🔽 | 待處理                                                                                                    | 蘭潭   | 刪除 |

系統選單 視窗模式

### 3. 點選明細可看到詳細的申請單內容

| 申請單編號<br>申 請 人<br>校 區<br>聯 絡 人<br>修繕項目 | 0804975<br>王露儀<br>蘭潭<br>王露儀<br>茶水間感應水龍頭故 | 申請日期<br>申請單位<br>修繕建築物<br>聯絡電話<br>障(範例) | 2014/6/19 上午 01:46:00<br>總務處<br>行政中心<br>7133 | 表單狀態<br>單位主管<br>樓 層<br>其他說明 | 待處理<br>羅允成<br>四樓 |
|----------------------------------------|------------------------------------------|----------------------------------------|----------------------------------------------|-----------------------------|------------------|
| 維 繕 内 容<br>承 辦 人<br>維修記録               | 未指派  ▼                                   | 修繕類別                                   | 未分類                                          | 填 表 人                       | E0131 王霹儀        |
|                                        |                                          |                                        |                                              |                             |                  |

四、補印申請表

| 🧑 校務行政系統 - 標準模式 |  |  |  |  |  |  |
|-----------------|--|--|--|--|--|--|
|                 |  |  |  |  |  |  |
| 新增維修申請          |  |  |  |  |  |  |
| 維修進度查詢          |  |  |  |  |  |  |
|                 |  |  |  |  |  |  |
| 補印申請表           |  |  |  |  |  |  |

1. 輸入申請單編號,點選送出

| 🙆 校務行口 | 牧系統 - 標準 | 模式  |       |  |
|--------|----------|-----|-------|--|
| 申請單編號  | 0804975  |     | 送出    |  |
|        |          | , i | and a |  |
|        |          |     |       |  |
|        |          |     |       |  |
|        |          |     |       |  |
|        |          |     |       |  |

2.出現畫面如二、9.